## **ESTADOS DE CUENTA Y FACTURAS**

En Jorge Giraldo & Cía. SAS estamos mejorando para facilitarle a nuestros clientes el acceso a sus estados de cuenta y factura desde la comodidad de su casa u oficina, descargándolos desde nuestra página web.

Pasos a seguir:

- 1. Ir a la página web <u>www.jorgegiraldo.com</u>
- 2. Ingresar al módulo PROPIETARIOS
- 3. Digite su número de cédula o NIT sin digito de verificación
- 4. Digite la clave 0000 (4 ceros) por primera vez.

Si tiene algún inconveniente para continuar comuníquese directamente con la inmobiliaria.

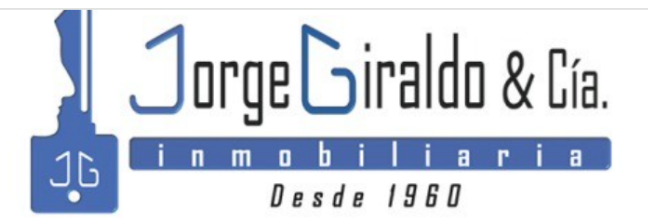

Calle 23 # 21 - 41 Local 5B, Edificio B.C.H E-mail: propiedadraiz@jorgegiraldo.com Telefono(s): 8842727

| Acceder          |
|------------------|
| ocumento         |
| Digite Documento |
| Digite Clave     |
| 2024 v Ingresar  |

5. Luego, en el siguiente pantallazo, cambie su contraseña y de clic en Actualizar en la parte inferior

| Cambio de Contrasena                                                                                                    |
|----------------------------------------------------------------------------------------------------|
| Por su seguridad debe establecer una contraseña segura para poder acceder a los servicios de la plataforma. Máximo 15 carácteres. |
| Contraseña Nueva                                                                                                    |
| Q. *****                                                                                                    |
| Confirmar Contraseña                                                                                                    |
| Q <sub>4</sub> *****                                                                                                    |
|                                                                                                    |
| 1. Minimo 6 caracteres Maximo 15 caracteres                                                                                       |
| 2. Contener Numeros                                                                                                    |
| 3. Contener Letras                                                                                                    |
| No debe contener caracteres especiales (*%&/()=?!"#\$%). Máximo 15 carácteres.                                                    |
| Antoniin                                                                                                    |

6. En la siguiente página encontrará su estado de cuenta y factura.

En Estados de Cuenta disponibles tiene 2 opciones:

Ver y/o imprimir el Estado Consolidado (icono izquierdo), ó Estado por Inmueble (icono derecho), del mes que desea consultar.

| Dirección:                        | EDF B.C.H LOCAL 6B                    |            |           |  |  |  |  |
|-----------------------------------|---------------------------------------|------------|-----------|--|--|--|--|
| Estados de Cuenta disponibles     |                                       |            |           |  |  |  |  |
|                                   |                                       |            |           |  |  |  |  |
| Mostrar 50 V                      | registros                             | Buscar:    |           |  |  |  |  |
| Fecha                             |                                       | 11         | ↓↑        |  |  |  |  |
| Mes: Febrero - Inm                | ueble: 1822                           | <b></b>    | Ľ         |  |  |  |  |
| Mes: Febrero - Inm                | ueble: 2208                           |            |           |  |  |  |  |
| Mes: Enero - Inmue                | eble: 1822                            |            |           |  |  |  |  |
| Mes: Enero - Inmue                | eble: 2208                            |            |           |  |  |  |  |
| Mostrando registros               | del 1 al 4 de un total de 4 registros | Anterior 1 | Siguiente |  |  |  |  |
|                                   |                                       |            |           |  |  |  |  |
| Facturas Electronicas Disponibles |                                       |            |           |  |  |  |  |

En **Facturas Electrónicas Disponibles**, de clic en el PDF del mes que desea consultar, para ver y/o imprimir su factura

| Facturas Electronicas Disponibles |                      |                    |                          |                           |  |  |
|-----------------------------------|----------------------|--------------------|--------------------------|---------------------------|--|--|
| Mostrar 50 v reg                  | istros               |                    | Buscar:                  |                           |  |  |
| Fecha                             | ↓î Inmueble          | <b>↓</b> ↑ Factura | ↓† Dirección             | tt tt                     |  |  |
| 1 de febrero de 2024              | 2208                 | 61269              | CL 23 21 41 ED BCH LOCAL | 5 🏂 📶                     |  |  |
| 1 de febrero de 2024              | 1822                 | 61161              | CL 23 21 41 ED BCH LOCAL | 5 🍢 📶                     |  |  |
| 2 de enero de 2024                | 2208                 | 60256              | CL 23 21 41 ED BCH LOCAL | 5 🍢 📶                     |  |  |
| 2 de enero de 2024                | 1822                 | 60141              | CL 23 21 41 ED BCH LOCAL | 5 🍢 📶                     |  |  |
| Mostrando registros del           | 1 al 4 de un total d | e 4 registros      | An                       | terior <b>1</b> Siguiente |  |  |

Para salir de la página, vaya a la parte superior derecha y de clic en el icono del medio en "Cerrar sesión".

Volver / Propietario

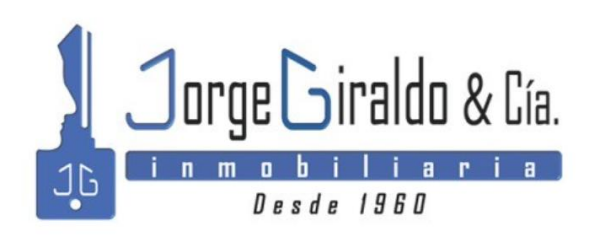